#### I Filed the FAFSA FREE APPLICATION FOR

FEDERAL STUDENT AID

Join The Club! File the

# get money for college!

Carol Handlan Higher Education Access Partner 717-514-9038 <u>chandlan@pheaa.org</u>

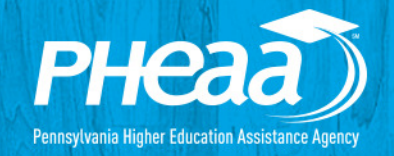

....

#### FAFSA – *what is it?* <u>Free Application for Federal Student Aid</u>

#### FAFSA is the primary means of filing for financial assistance to attend postsecondary school

A F<u>ederal form</u> used to determine: Expected Family Contribution (EFC), Need and Eligibility for:

- » Federal programs (Pell Grants, Work-study, Student Loans)
- State programs (PA State Grant, State Work-Study and other special programs)
- » School programs (Need-based grants and scholarships)

Must file a FAFSA to be eligible for these programs each year a student attends school

#### **Personal Identification Number (PIN)**

#### Sign FAFSA electronically

» Not required, but speeds processing

Website: www.pin.ed.gov

| PIN Home Help Contact Us                                                               | FAQs About Us                                                                                                    |                               |  |
|----------------------------------------------------------------------------------------|----------------------------------------------------------------------------------------------------|-------------------------------|--|
| Apply For A PIN<br>Check PIN Status                                                    | Welcome to the Federal Studen                                                                                                    | t Aid                         |  |
| Request A Duplicate PIN                                                                | This Web site is your source of information for the Federal<br>Student Aid PIN.<br>Your PIN can be used each year to electronically apply for<br>federal student aid and to access your U.S. Department of<br>Education records online. If you receive a PIN, you agree to not<br>disclose or share your PIN with anyone. Your PIN serves as | JILC 0000                     |  |
| Change My PIN                                                                          |                                                                                                    |                               |  |
| Update My Personal<br>Information                                                      |                                                                                                    | Apply For a PIN               |  |
| Disable My PIN                                                                         |                                                                                                    | The PIN Application is for    |  |
| Reestablish My PIN                                                                     |                                                                                                    | for a new Federal Student Aid |  |
| Activate My PIN                                                                        | your electronic signature and provides access to your                                                                                                    | PIN.                          |  |
| Helpful Links                                                                          | including commercial services that offer to help you complete<br>your FAFSA. Be sure to keep your PIN in a safe place.                                                                                                    | APPLY NOW                     |  |
| Student Aid on the Web<br>Information you will need to<br>receive aid for school. Go » |                                                                                                    |                               |  |
| distant.                                                                               |                                                                                                    |                               |  |

- BOTH Student and one Parent sign electronically with PIN
- Do NOT lose it. Write it down and store in a safe place
- Do NOT share it with anyone
- Links for PIN are within the FAFSA form too

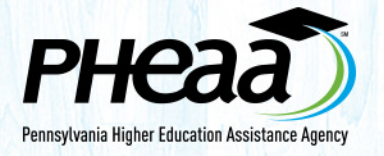

## FOTW (FAFSA On The Web)

# Web Address: FAFSA.GOV

## (be sure of the <u>extension</u>)

# **NOT:** fafsa.com or fafsa.net

or anything else!

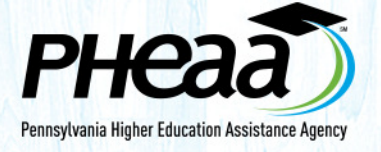

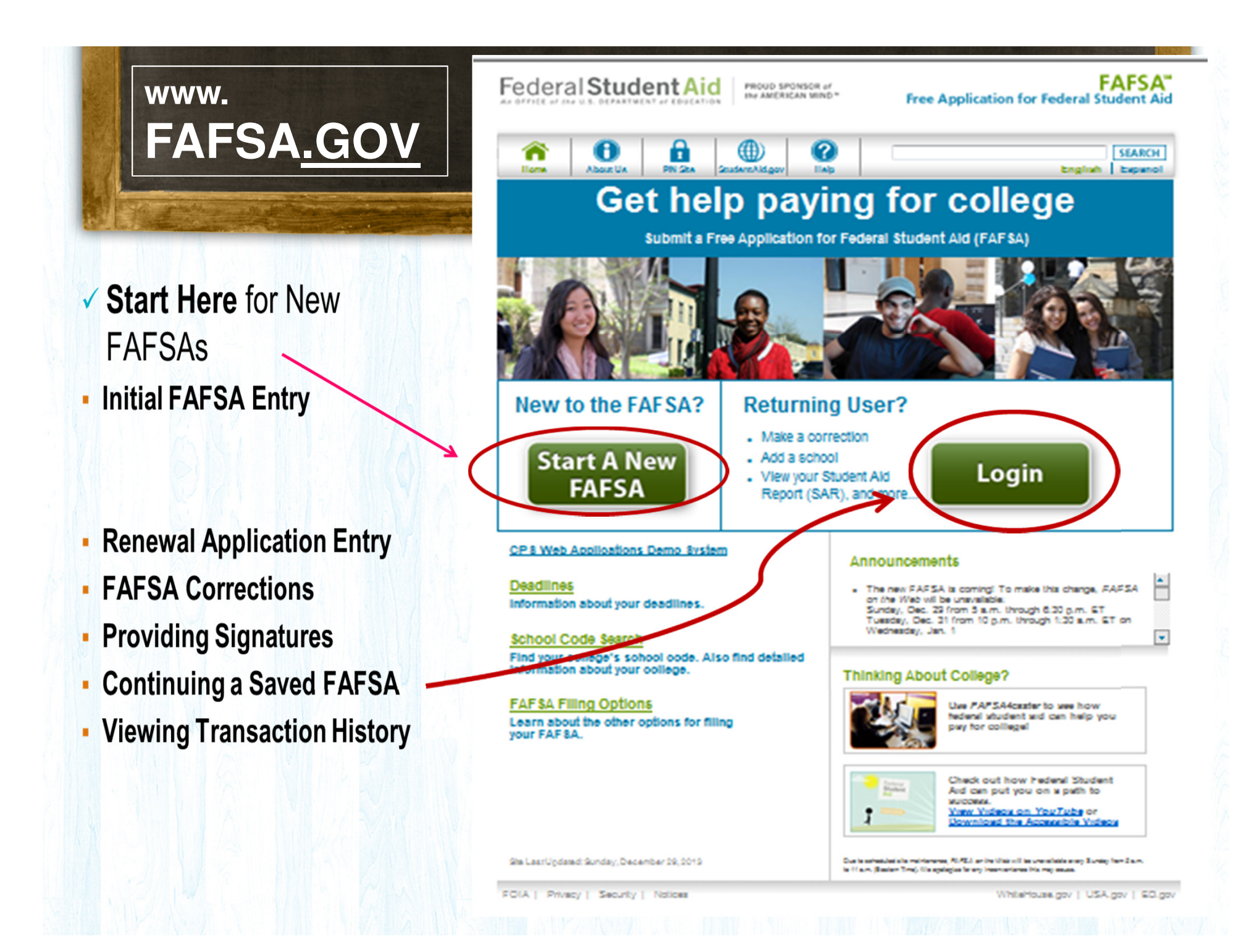

#### FOTW (FAFSA On The Web)

# Why Apply Online?

- Faster, Easier
- Detailed Help and Hints
- Skip Logic
- Data Integrity Checks
- IRS Data Retrieval

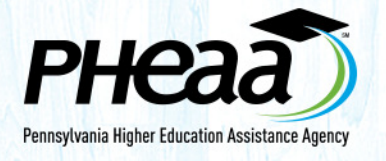

#### **Frequent FAFSA Errors**

- Parent and Student Social Security Numbers
- Divorced/remarried parental information
- Income earned by parents/stepparents
- Untaxed income
- U.S. income taxes paid
- Household size
- Number of household members in college
- Real estate and investment net worth

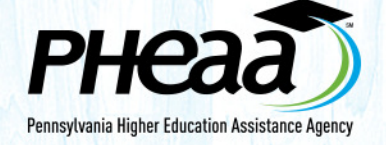

#### **FOTW - Login**

**BLUE** Student Section

LOG IN: Name and ID

| Federal S                                                                            | StudentAid PROUD SPONSOR of the AMERICAN MIND - Free Appli                              | FAFSA <sup>#</sup><br>ication for Federal Student Aid                                                                                                    |
|--------------------------------------------------------------------------------------|-----------------------------------------------------------------------------------------|----------------------------------------------------------------------------------------------------|
| Home                                                                                 | Help                                                                                    | SEARCH                                                                                                    |
| Login                                                                                |                                                                                         | Help and Hints                                                                                                    |
| Student                                                                              | Information Form Approved<br>OMB No. 1845-000                                           | The student's first name                                                                                                    |
| Instruction<br>the right<br>bottom of<br>The stud<br>The stud<br><br>The stud<br>/ / | Interview of the page and are also available by clicking Need Help? at the of the page. | You must enter the<br>student's first name. Use the student's proper<br>name, not a nickname. The<br>student's first name must<br>match the first name on<br>his/her Social Security card. The student's entry must<br>contain only letters (A-Z),<br>numbers (0-9), periods (.),<br>apostrophes ('), dashes (-), or<br>blanks (spaces). No other<br>characters are allowed. More>>> |
| NEED HE                                                                              | LP?                                                                                     |                                                                                                    |
| Site Last Updated: Sunda                                                             | ay, December 29, 2013                                                                   | Download Adobe Reader                                                                                                    |

| Welcome, Harvey Logout                                                                                                    | SEARCH  |
|----------------------------------------------------------------------------------------------------|---------|
| My FAFSA<br>Welcome, Harvey Lastnameapp!                                                                                                    |         |
| 2014-2015 2013-2014<br>We did not find a 2014-2015 EAESA on file for                                                                                            | Renewal |
| you.<br>However, we see that you completed a 2013-<br>2014 FAFSA or submitted a FAFSA4caster.<br>Information from that application can be used to FAFSA RENEWAL | or      |
| OR OR                                                                                                    | New     |
| You can also start a new 2014-2015 FAFSA. START NEW FAFSA                                                                                                    |         |

Create a PASSWORD to access your data

(NOTE: your PIN is your signature, not your password)

| Fe                         | deral Student Aid PROUD SPONSOR of the AMERICAN MIND*                                                                                | Free Application                                                        | FAFSA <sup>™</sup><br>on for Federal Student Aid                                                                                                    |
|----------------------------|----------------------------------------------------------------------------------------------------|-------------------------------------------------------------------------|----------------------------------------------------------------------------------------------------|
|                            | Rome Relp                                                                                                    |                                                                         | SEARCH                                                                                                    |
|                            | Start Your 2014-2015 FAFSA                                                                                                    |                                                                         | Help and Hints                                                                                                    |
| S<br>T<br>U<br>D<br>E<br>N | Create a password.<br>Tou will need this password if you want to return later to your save<br>Create a Password<br>Re-enter Password | Form Approved<br>OMB No. 1845-0001<br>App Exp. 12/31/2015<br>red FAFSA. | Password         You must enter a password.         The password must be between 4 and 8 characters long. You can use any combination of numbers and / or uppercase and lowercase letters. For example, the password "Student2" is different than the password "sTuDeNt2." |
| Т                          | NEED HELP?                                                                                                    | MY FAFSA                                                                | This to chones a naceword                                                                                                    |

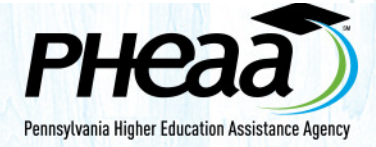

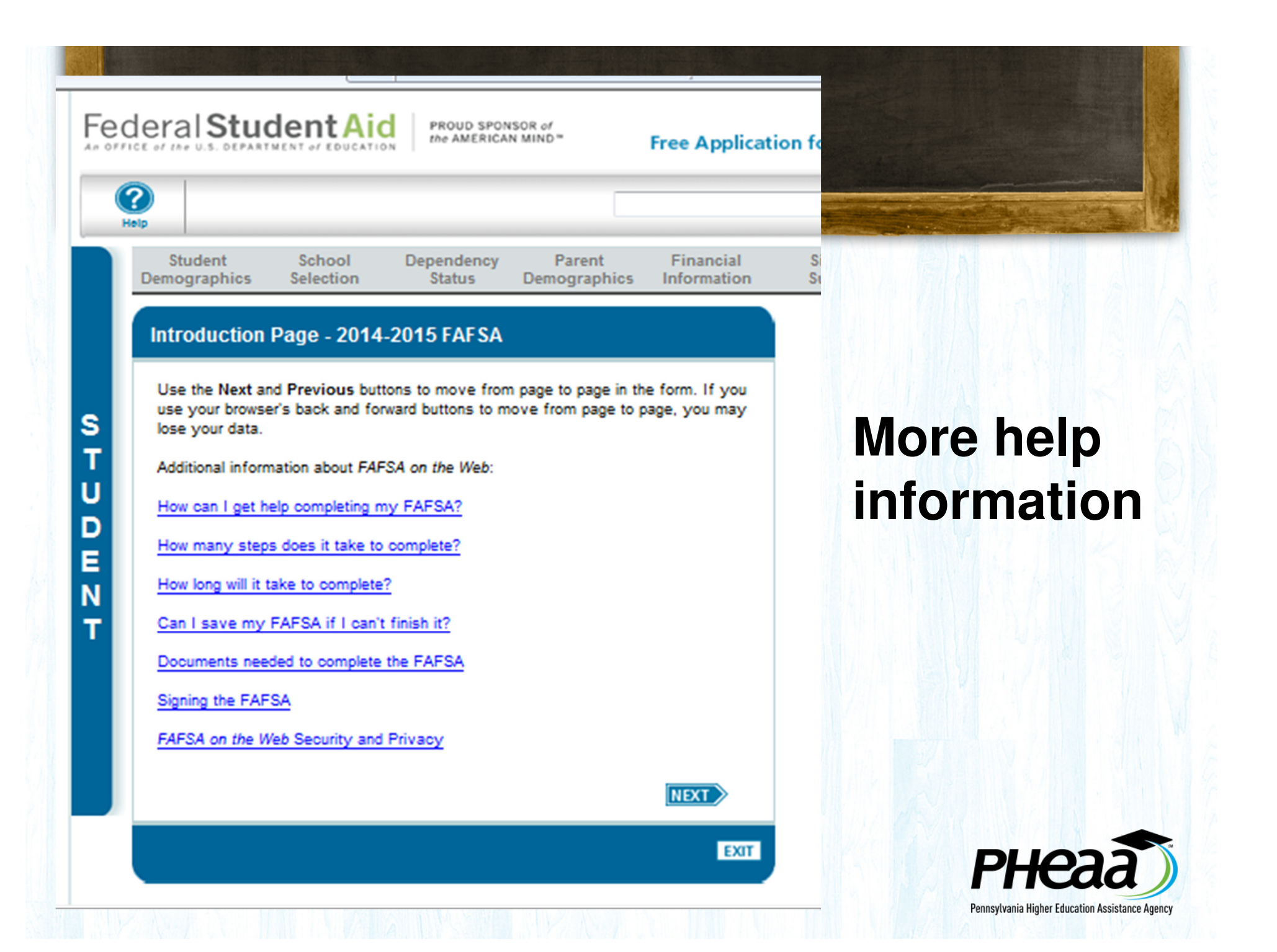

| deral Student Aid PROUD SPONSOR of The AMERICAN MIND" Free Applic                | FAFSA"<br>ation for Federal Student Aid                                                                                                |                    |
|----------------------------------------------------------------------------------|----------------------------------------------------------------------------------------------------|--------------------|
|                                                                                  | SEARCH                                                                                                    |                    |
| Student School Selection Dependency Parent Financial<br>Demographics Information | Sign & Confirmation<br>Submit                                                                                                    |                    |
| Student Demographic Information                                                  | Help and Hints                                                                                                    |                    |
| Your last name Your first name Your middle initial<br>Lastnameapp Harvey         | Student's Last Name<br>Question 1                                                                                                    | Student:           |
| Your Social Security Number<br>988-04-1008                                       | This is your proper last name, not a<br>nickname, and it must match                                                                    | Domographics       |
| Your date of birth (mmddiyyy)<br>04/19/1992                                      | exactly the name on your social<br>Security card. Remember to only<br>use letters (A-2), numbers (0-9),<br>periods (1) apostrophes (2) | Demographics       |
| Are you male or female?                                                          | dashes (-), or blanks (spaces). No other characters are allowed.                                                                       |                    |
| Your permanent mailing address (include apt. number)                             | More>>>                                                                                                    |                    |
| Your city (and country if not U.S.) Your state Select                            |                                                                                                    |                    |
| Have you lived in your state for at least 5 years?                               |                                                                                                    |                    |
| C Yes C No<br>Your permanent telephone number                                    |                                                                                                    |                    |
| ( ) -<br>Your e-mail address                                                     |                                                                                                    | Use PREVIOUS and   |
| What is your marital status as of today?                                         |                                                                                                    | NEXT buttons to    |
| Do you have driver's license information that you want to provide?               | 4                                                                                                    | avoid losing data! |
| PREVIOUS NEXT                                                                    |                                                                                                    | -                  |
|                                                                                  |                                                                                                    |                    |

|                                                                                                    | SEARCH                                                                  |             |
|----------------------------------------------------------------------------------------------------|-------------------------------------------------------------------------|-------------|
| Student         School Selection         Dependency         Parent         Fil           Demographics         Status         Demographics         Info | nancial Sign & Confirmation<br>ormation Submit                          |             |
| Student Eligibility                                                                                                    | Help and Hints                                                          |             |
| Are jou a U.S. citizen?<br>Select                                                                                                    | Interested in Work-study? Question 31                                   |             |
| Are you registered with Selective Service?                                                                                                    | The Federal Work-study<br>Program provides jobs for                     |             |
| Most male students must register with Selective Service to receive federal student aid. If y                                                           | you are allowing them to earn money to                                  | Angwor      |
| Register me                                                                                                    | help pay educational expenses.                                          | AIISWEI     |
| When you begin college in the 2014-2015 school year, what will be your high school comp<br>status?                                                     | bletion In being considered for work-<br>study. Selecting this response | "ves" to    |
| High school diploma 👻                                                                                                    | does not guarantee that you will<br>be offered Federal Work-study.      | yc3 (0      |
| When you begin the 2014-2015 school year, what will be your grade level?<br>Never attended college/1st yr.                                             | Select No If you are not<br>Interested in being considered              | work-study. |
| When you begin the 2014-2015 school year, what degree or certificate will you be working                                                               | on?                                                                     | <u> </u>    |
| Are you interested in being considered for work-study:                                                                                                 | know if you are interested in<br>being considered for work-             | even if     |
| Yes 🗸                                                                                                    | study.                                                                  |             |
| Will you have your first bachelor's degree before July 1, 2014?                                                                                        |                                                                         | you re not  |
| Highest school completed by Parent 1                                                                                                    |                                                                         |             |
| High School                                                                                                    |                                                                         | Sule        |
| Select                                                                                                    |                                                                         |             |

MUST list your High School

|                                                                    |                                                                  |                                         |                            |                          | SEAR                                                                                                    |
|--------------------------------------------------------------------|------------------------------------------------------------------|-----------------------------------------|----------------------------|--------------------------|----------------------------------------------------------------------------------------------------|
| Student<br>Demographics                                            | School<br>Selection                                              | Dependency<br>Status                    | Parent<br>Demographics     | Financial<br>Information | Sign & Confirm<br>Submit                                                                                                    |
| Student Eli                                                        | gibility conti                                                   | nued                                    |                            |                          | Help and Hints                                                                                                    |
|                                                                    |                                                                  |                                         |                            |                          | Student's High Schoo                                                                                                    |
| Enter the name<br>What is the nar<br>In what city is yo<br>Altoona | , city, and state of<br>ne of your high sc<br>pur high school lo | your high school, tl<br>hool?<br>cated? | hen click <b>Confirm</b> . |                          | Student's High School<br>Name, City, and State<br>Question 27<br>Enter the name, city, and<br>state of the high school<br>where you received or w<br>receive your high school<br>diploma. |

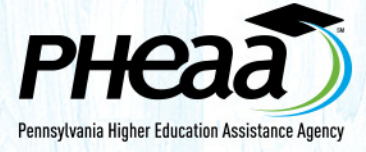

#### Drop down boxes will help you find your High School

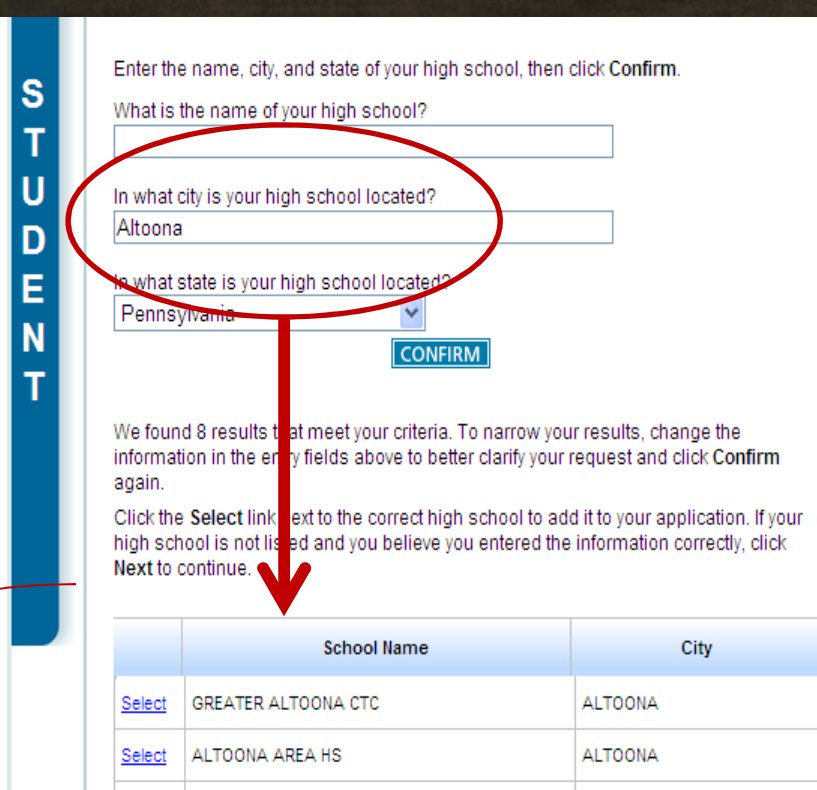

CENTRAL PA DIGITAL LRNG FOUNDATION CS

NORTHWESTERN HUMAN SERVICES AUTISM

KIMMEL ALTERNATIVE SCHOOL

GREAT COMMISSION SCHOOLS

BISHOP GUILFOYLE HIGH SCHOOL

FAITH TABERNACLE SCHOOL

Select

Select

Select

Select

Select

Select

SCHOOL

ALTOONA

ALTOONA

ALTOONA

ALTOONA

ALTOONA

ALTOONA

PREVIOUS NEXT

EXIT

Name, City, and State Question 27 Enter the name, city, and state of the high school where you received or will receive your high school diploma. Enter as much information as possible to receive the most relevant search results. For the high school

a

results. For the high school name and city, you may enter the full name or commonly accepted abbreviations or aliases. For example, you can enter

Help and Hints

Student's High School

NEED HELP? SAVE CLEAR ALL DATA VIEW FAFSA SUMMARY

| (?<br>Help |                              | $\frown$            |                      |                        |                |                  |                     | SEARCH             |
|------------|------------------------------|---------------------|----------------------|------------------------|----------------|------------------|---------------------|--------------------|
|            | Student<br>Demographics      | School<br>Selection | Dependency<br>Status | Parent<br>Demographics | Fina<br>Inform | ancial<br>mation | Sign &<br>Submit    | Confirmation       |
| ľ          | School Selec                 | tion                |                      |                        |                |                  |                     |                    |
|            | Harvey A                     | pased on the info   | rmation you prov     | ided we have dete      | ermined the    | at vou mav o     | walify for federa   | l student          |
|            | aid. Con                     | tinue through the   | application for u    | s to determine ho      | w much aid     | l you can ree    | ceive.              |                    |
|            | 🛛 🛛 Applicati                | on was success      | fully saved.         |                        |                |                  |                     |                    |
|            | You can edd up to            | 10 colleges to y    |                      | know your college      | 's school r    | ode use th       | e ontion to the ri  | ight to search. If |
|            | you need not find<br>search. | ding your college   | , use the state (re  | equired), city (optio  | nal), and s    | chool name       | e (optional) field: | s to begin your    |
|            | State                        | Pennsylvania        |                      | ~                      |                | Federal          | School Code         |                    |
|            | City                         | Harrisburg          |                      | (optional)             |                |                  |                     |                    |
|            | O the st News                |                     |                      | (                      | OR             |                  |                     |                    |
|            | School Name                  |                     |                      | (optional)             |                |                  |                     |                    |

NEXT: Post Secondary School Selection

#### Add up to 10 schools!

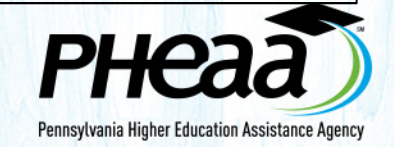

Search successfully completed. Check the Search Results table for schools meeting your search criteria.

S

U

n

You can add up to 10 colleges to your FAFSA. If you know your college's school code, use the option to the right to search. If you need help finding your college, use the state (required), city (optional), and school name (optional) fields to begin your search.

| State Pennsylvania                                                                                                    | Federal School Code                                          |
|----------------------------------------------------------------------------------------------------|--------------------------------------------------------------|
| City Harrisburg (d                                                                                                    | optional)<br>OR                                              |
| School Name                                                                                                    | pptional)                                                    |
| SEARCH Search Tips                                                                                                    | SEARCH                                                       |
|                                                                                                    |                                                              |
| Select a school from the Search Results table an                                                                                                    | d click Add >> to add a school to the Selected Schools table |
| Sort By: Best Match   School Name                                                                                                    | Select up to 10 schools                                      |
|                                                                                                    | No schools selected                                          |
| HARRISBURG PA                                                                                                    | ADD >>                                                       |
| Federal School Code: 015770                                                                                                    |                                                              |
| Federal School Code: 015770   EMPIRE BEAUTY SCHOOL                                                                                                    |                                                              |
| Federal School Code: 015770                                                                                                    | VIEW SELECTED SCHOOL INFORMATI                               |
| Federal School Code: 015770   EMPIRE BEAUTY SCHOOL HARRISBURG, PA Federal School Code: 009665                                                                                                    | VIEW SELECTED SCHOOL INFORMATI                               |
| Federal School Code: 015770  EMPIRE BEAUTY SCHOOL HARRISBURG, PA Federal School Code: 009665  HARRISBURG AREA COMMUNITY COLLEGE                                                                                                    | VIEW SELECTED SCHOOL INFORMATI                               |
| Federal School Code: 015770   EMPIRE BEAUTY SCHOOL HARRISBURG, PA Federal School Code: 009665 HARRISBURG AREA COMMUNITY COLLEGE HARRISBURG, PA                                                                                                    | VIEW SELECTED SCHOOL INFORMAT                                |
| Federal School Code: 015770 (1)<br>EMPIRE BEAUTY SCHOOL<br>HARRISBURG, PA<br>Federal School Code: 009665 (1)<br>HARRISBURG AREA COMMUNITY<br>COLLEGE<br>HARRISBURG, PA<br>Federal School Code: 003273 (1)                                                                                                 | VIEW SELECTED SCHOOL INFORMATI                               |
| Federal School Code: 015770   EMPIRE BEAUTY SCHOOL  HARRISBURG, PA Federal School Code: 009665  HARRISBURG AREA COMMUNITY COLLEGE HARRISBURG, PA Federal School Code: 003273  HARRISBURG UNIVERSITY OF SCIENCE                                                                                            | VIEW SELECTED SCHOOL INFORMATI                               |
|                                                                                                    | VIEW SELECTED SCHOOL INFORMAT                                |
| Federal School Code: 015770 ()<br>EMPIRE BEAUTY SCHOOL<br>HARRISBURG, PA<br>Federal School Code: 009665 ()<br>HARRISBURG AREA COMMUNITY<br>COLLEGE<br>HARRISBURG, PA<br>Federal School Code: 003273 ()<br>HARRISBURG UNIVERSITY OF SCIENCE<br>AND TEC<br>HARRISBURG, PA<br>Federal School Code: 039483 () | VIEW SELECTED SCHOOL INFORMAT                                |
| Federal School Code: 015770     EMPIRE BEAUTY SCHOOL     HARRISBURG, PA     Federal School Code: 009665     HARRISBURG AREA COMMUNITY     COLLEGE     HARRISBURG, PA     Federal School Code: 003273     HARRISBURG UNIVERSITY OF SCIENCE     AND TEC     HARRISBURG, PA     Federal School Code: 039483  | VIEW SELECTED SCHOOL INFORMATI                               |
| Federal School Code: 015770   EMPIRE BEAUTY SCHOOL HARRISBURG, PA Federal School Code: 009665  HARRISBURG AREA COMMUNITY COLLEGE HARRISBURG, PA Federal School Code: 003273  HARRISBURG UNIVERSITY OF SCIENCE AND TEC HARRISBURG, PA Federal School Code: 039483  KAPLAN CAREER INSTITUTE HARRISBURG, PA  | VIEW SELECTED SCHOOL INFORMATI                               |

Drop down box helps you find your Post Secondary School

🔒 I

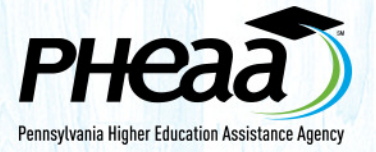

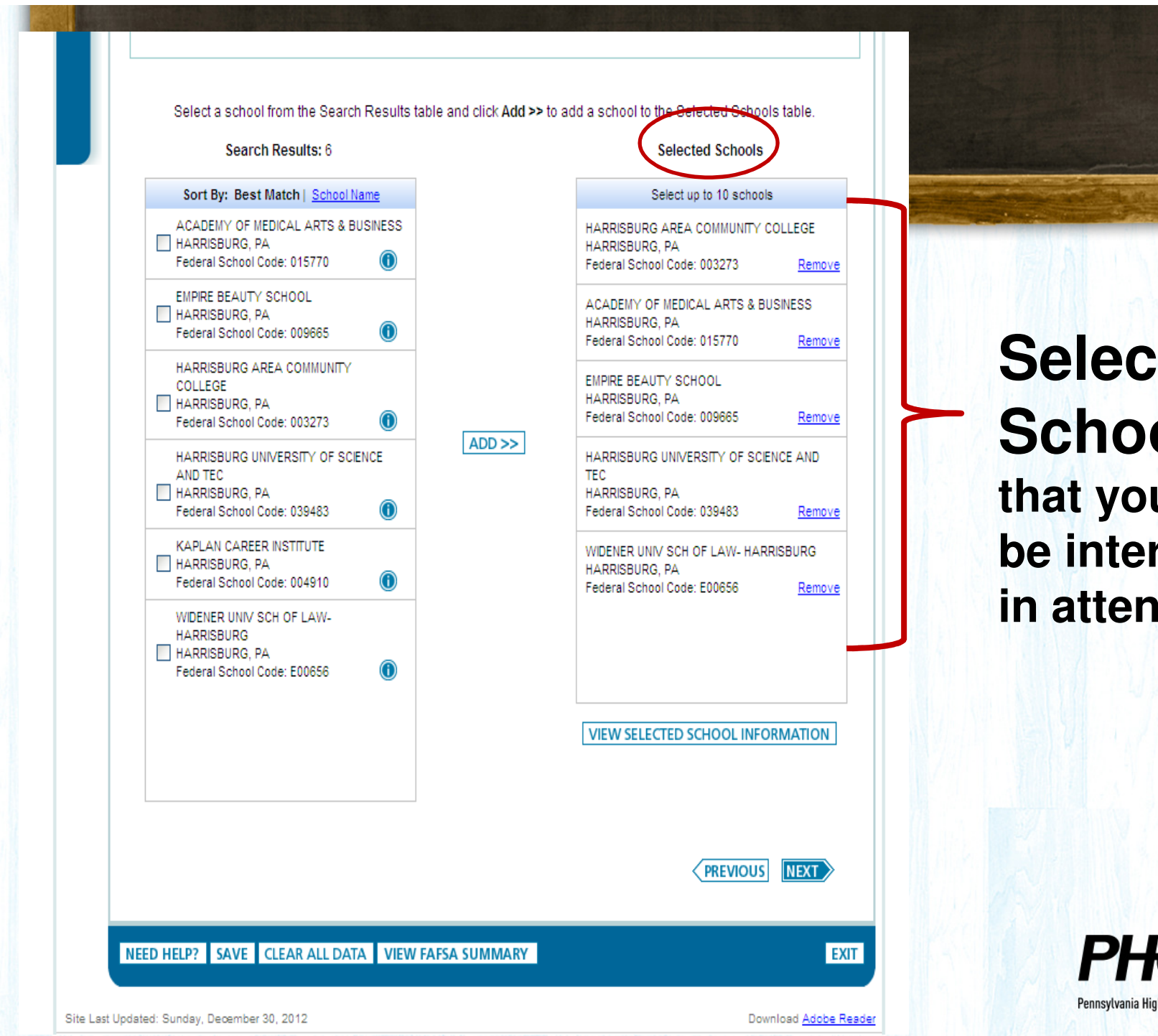

Selected **Schools** that you may be interested in attending

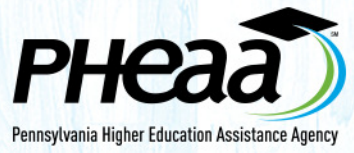

## Housing Selection

On Campus, Off Campus or With Parent?

| Н |                                        |                      |                           |                                   |                  | SEARCH         |
|---|----------------------------------------|----------------------|---------------------------|-----------------------------------|------------------|----------------|
|   | Student School Engraphics Selection    | Dependency<br>Status | Parer<br>Demogra          | nt Financial<br>phics Information | Sign &<br>Submit | Confirmation   |
|   | School Selection Summary               | ,                    |                           |                                   |                  |                |
|   | For each school listed, select the app | ropriate hou         | sing plan from            | the dropdown list.                |                  | 1              |
| l | School Name                            |                      | Federal<br>School<br>Code | Housing Plans                     |                  |                |
|   | HARRISBURG AREA COMMUNITY COLLE        | GE 003               | 273                       | On Campus 🗸                       | Remove           | <b>₹</b> FIRST |
|   | ACADEMY OF MEDICAL ARTS & BUSINE       | SS 015               | 770                       | Off Campus ⊻                      | Remove           | ▲ UP           |
|   | EMPIRE BEAUTY SCHOOL                   | 009                  | 665                       | Off Campus 💌                      | Remove           | ▼ DOWN         |
|   | HARRISBURG UNIVERSITY OF SCIENCE       | AND TEC 039          | 483                       | Off Campus 💌                      | Remove           | ± LAST         |
|   | WIDENER UNIV SCH OF LAW- HARRISBU      | RG E00               | 656                       | Off Campus 🔽                      | Remove           |                |
|   |                                        | VIEW SE              | ELECTED SCHO              | OL INFORMATION                    |                  |                |
|   |                                        |                      | ADD A SC                  | HOOL                              | PREVIOUS         | NEXT           |
|   | NEED HELP? SAVE CLEAR ALL DA           | TA VIEW              | FAFSA SUMM                | ARY                               |                  | EXIT           |
|   | t Undated: Sunday, December 30, 2012   |                      |                           |                                   | Dowr             | Joed Adobe Res |

#### Dependency Questions

All "No" answers = Dependent Status (most HS students)

"Yes" answers = <u>additional</u> <u>questions</u> to determine Independent Status

| e | deral Student Aid PROUD SPONSOR of The AMERICAN MIND - Free Applicat                                                                                                    | FAFSA <sup>™</sup><br>ion for Federal Student Aid                                                                                 |
|---|----------------------------------------------------------------------------------------------------|----------------------------------------------------------------------------------------------------|
| - |                                                                                                    | SEARCH                                                                                                    |
| 1 | Student         School Selection         Dependency         Parent         Financial           Demographics         Status         Demographics         Information             | Sign & Confirmation<br>Submit                                                                                                    |
| l | Dependency Determination                                                                                                    | Help and Hints                                                                                                    |
|   | Application was successfully saved.                                                                                                    | Student Born Before January<br>1, 1991?<br>Question 48                                                                            |
|   | Were you born before January 1, 1991?                                                                                                    | The answer to this question is<br>pre-filled based on your answer<br>to the date of birth question<br>earlier in the application. |
|   | As of today, are you married?                                                                                                    |                                                                                                    |
|   | At the beginning of the 2014-2015 school year, will you be working on a master's or doctorate<br>program (such as an MA, MBA, MD, JD, PhD, EdD, or graduate certificate, etc.)? |                                                                                                    |
| 1 | Do you now have or will you have children who will receive more than half of their support from<br>you between July 1, 2014 and June 30, 2015?                                  |                                                                                                    |
| l | Do you have dependents (other than your children or spouse) who live with you and who receive more than half of their support from you, now and through June 30, 2015?          |                                                                                                    |
| l | Are you currently serving on active duty in the U.S. Armed Forces for purposes other than training?                                                                             |                                                                                                    |
|   | Are you a veteran of the U.S. Armed Forces?                                                                                                    |                                                                                                    |
|   | At any time since you turned age 13, were both your parents deceased, were you in foster<br>care, or were you a dependent or ward of the court?                                 |                                                                                                    |
|   | As determined by a court in your state of legal residence, are you or were you an emancipated minor?                                                                            |                                                                                                    |
|   | As determined by a court in your state of legal residence, are you or were you in legal<br>guardianship?                                                                        |                                                                                                    |
|   | On or after July 1, 2013, were you homeless or were you self-supporting and at risk of being homeless?                                                                          |                                                                                                    |
|   |                                                                                                    |                                                                                                    |
|   | NEED HELP? SAVE CLEAR ALL DATA VIEW FAFSA SUMMARY EXIT                                                                                                    |                                                                                                    |

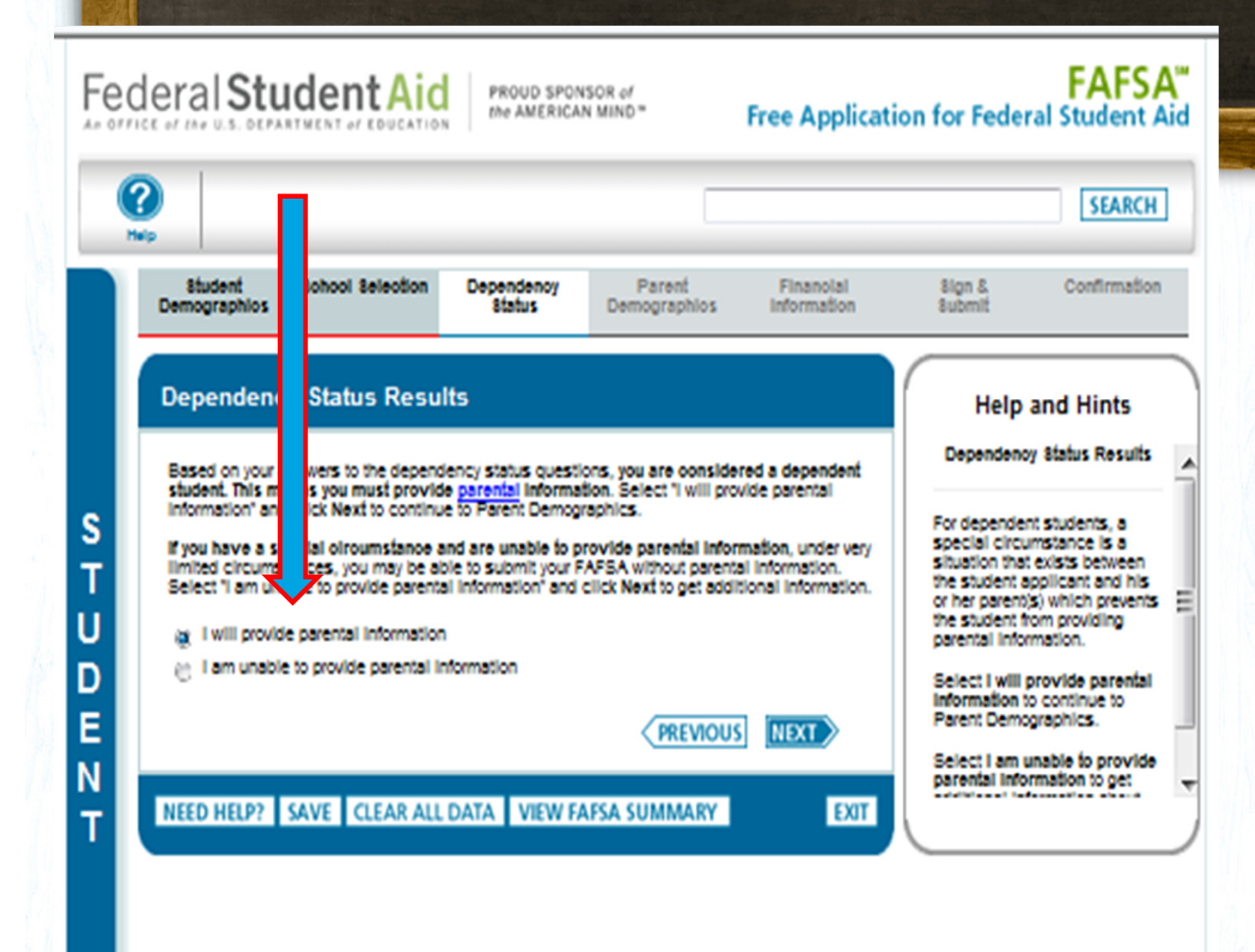

Dependent Students must provide Parent Info

#### Note:

If unable, it is a Special Circumstance and additional info is required

PHERAT

Download Adobe Reade

| Biudent Bohool Beleation Bohool Beleation                                                                                                    | ROUD SPONSOR of<br>e AMERICAN MIND* Free Applica<br>endency Parent Financial<br>tatus Demographics Financial<br>rformation                                                                                | SEARCH<br>Sign & Confirmation                                                                                                    | Purple:                                |
|----------------------------------------------------------------------------------------------------|----------------------------------------------------------------------------------------------------|----------------------------------------------------------------------------------------------------|----------------------------------------|
| Parent Demographics Information<br>Application was successfully saved<br>As of today, what is the marital status of your<br>Married or Remarried<br>When did your parents get married or remarked<br>When did your parents get married or remarked<br>When did your father's isteptather's Social<br>Security Number? | tion<br>legal parents (biological and/or adoptive)?<br>d? Enter the month and year. (mmyyy)<br>What is your father's istepfather's last name?                                                             | Help and Hints<br>Parents' Marital Status<br>withouts<br>Vou must select the answer that<br>describes your <u>parents</u> ' marital<br>status as of today.<br>Moreose | Parent(s)<br>Informatio                |
| What is your father's isteprather's first initial? What is your mother's isteprather's Social Security Number?  What is your mother's isteprather's first Initial? Your parents' e-mail address                                                                                                    | What is your father's stepfather's date of birth? (mmddyyyy)       / /       What is your mother's istepmother's last name?       What is your mother's istepmother's date of birth? (mmddyyyy)       / / |                                                                                                    | Parent(s) Last Nam<br>MUST match SSN i |
| Have your parents lived in Pennsylvania for at<br>Your parents' number of family members in 20<br>If you are not sure who is considered a family<br>questions on the worksheet.<br>HOUSEHOLD SIZE<br>How many people in your parents' household<br>and June 30, 2015? Do not include your pare                        | least 5 years?<br>014-2015 (household size)<br>member, click Household Bize to answer the<br>will be college students between July 1, 2014<br>hts.                                                        |                                                                                                    | DUC                                    |
| NEED HELP? SAVE CLEAR ALL DATA                                                                                                    | VIEW FAFSA SUMMARY                                                                                                    |                                                                                                    | Pennsvlvania Higher Edu                |

#### arent(s) formation

ent(s) Last Name ST match SSN info

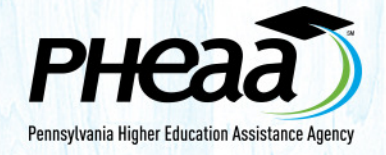

#### Don't miss DEADLINES due to tax filing dates

|   |                                                                                                    |                                          |                      |                           |                          |                                                                 | SEARC                                                          |
|---|----------------------------------------------------------------------------------------------------|------------------------------------------|----------------------|---------------------------|--------------------------|-----------------------------------------------------------------|----------------------------------------------------------------|
|   | Student<br>Demographios                                                                                                    | School Selection                         | Dependency<br>Status | Parent<br>Demographios    | Finanolal<br>Information | 8ign &<br>8ubmit                                                | Confirmation                                                   |
|   | Parent Tax                                                                                                    | Information                              |                      |                           |                          | Help                                                            | and Hints                                                      |
| ١ | V . Applic                                                                                                    | cation was successfu                     | lly saved.           |                           |                          | Parent's 2<br>Fill<br>Qu                                        | 013 Tax Return<br>ng Status<br>estion 82                       |
|   | For 2013, have ;<br>Will file                                                                                                    | your parents complete                    | d their IRS income   | tax return or another t   | ax return?               | If your parent<br>tax return, yo<br>parents' tax r<br>for 2013: | s filed or will file<br>u must select yo<br>eturn filing statu |
|   | For 2013, what what when the second second s | will be your parents' ta<br>Joint Return | x filing status acco | ording to their tax retur | n?                       | Single     Head of H     Married-Fil     Married-Fil     Return | ousehold<br>ed Joint Return<br>ed Separate                     |
|   |                                                                                                    |                                          |                      | PREVIOUS                  | NEXT                     | • Qualitying                                                    | Widow(er)                                                      |
|   | NEED HELP?                                                                                                    | SAVE CLEAR ALL                           | DATA VIEW F          | AFSA SUMMARY              | DUT                      |                                                                 |                                                                |
| Ľ |                                                                                                    |                                          |                      |                           |                          |                                                                 |                                                                |

Filed taxes yet?

#### WILL FILE: It's OK to estimate tax information

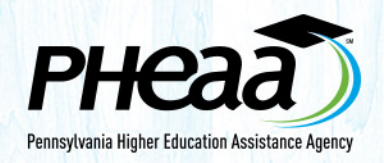

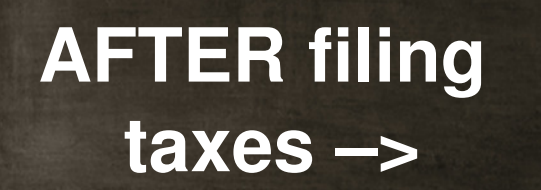

You will RETURN to FAFSA.gov, Financial Information and use the IRS Data Retrieval Tool

Dislocated Worker means: Laid Off or Unemployed

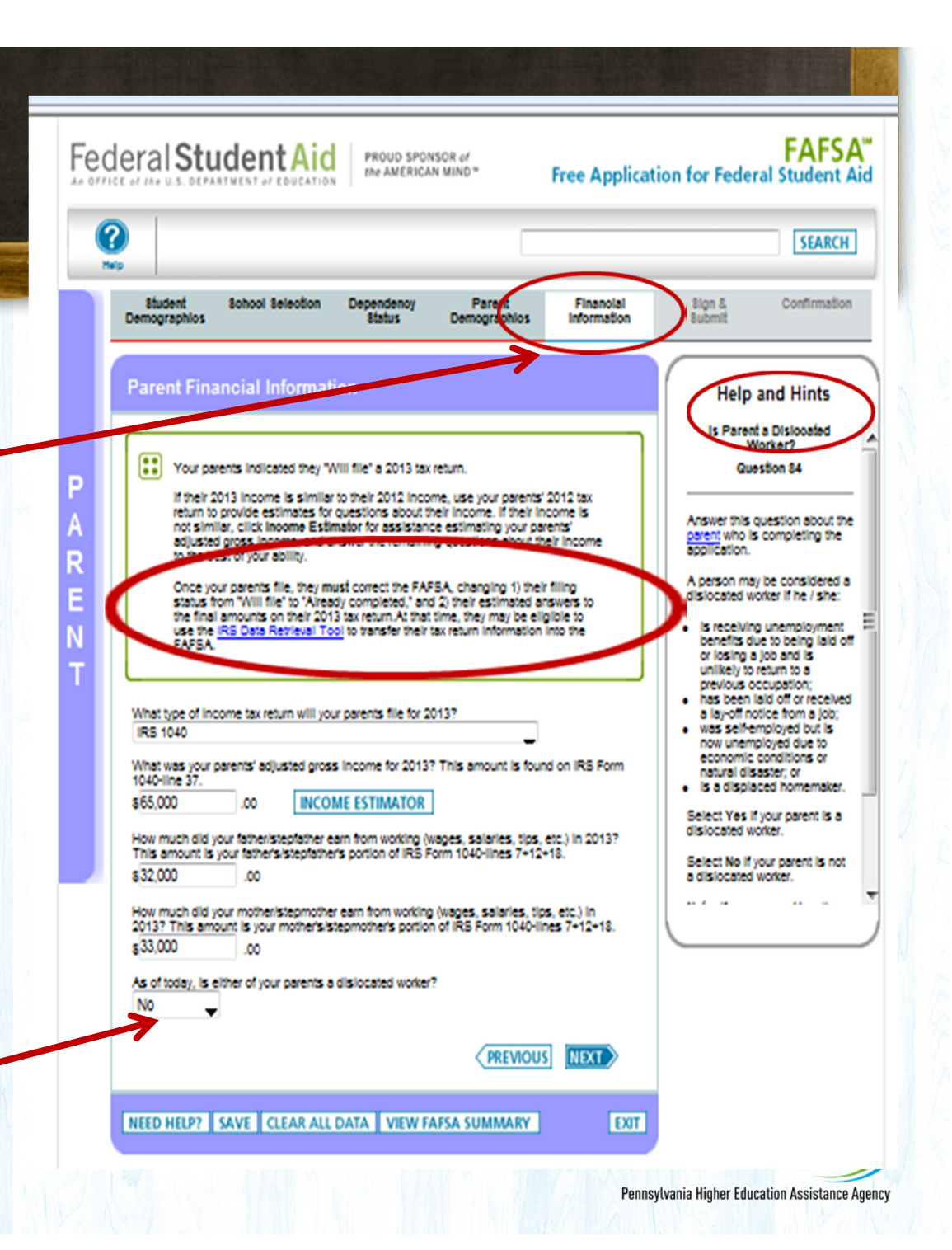

| Student School Selection Dependency Parent Prinsing and Prinsing Information | SEARCH<br>Sign & Confirmation<br>Submit                                                                                                    |                                   |
|------------------------------------------------------------------------------|----------------------------------------------------------------------------------------------------|-----------------------------------|
| Parent Financial Information continued                                       | Help and Hints         Prevents' Total Assets baceed<br>Amount Lasted?         Select Tyre if your generic's current<br>sense net worth expects the<br>emount as of locky.         Asset net worth means current<br>value of the sense in much what is<br>oned on these senses.         Asset net worth means current<br>value of the sense in much what is<br>oned on these senses.         Asset net worth means current<br>value of the sense in much what is<br>oned on these senses.         Cher investments, such as<br>recours for which your generic<br>home in which your generic<br>home in which your generic<br>home, is which your generic<br>home, is which your generic<br>home, | <section-header></section-header> |

# Student tax info too....

Same questions, including use of the IRS Data Retrieval Tool

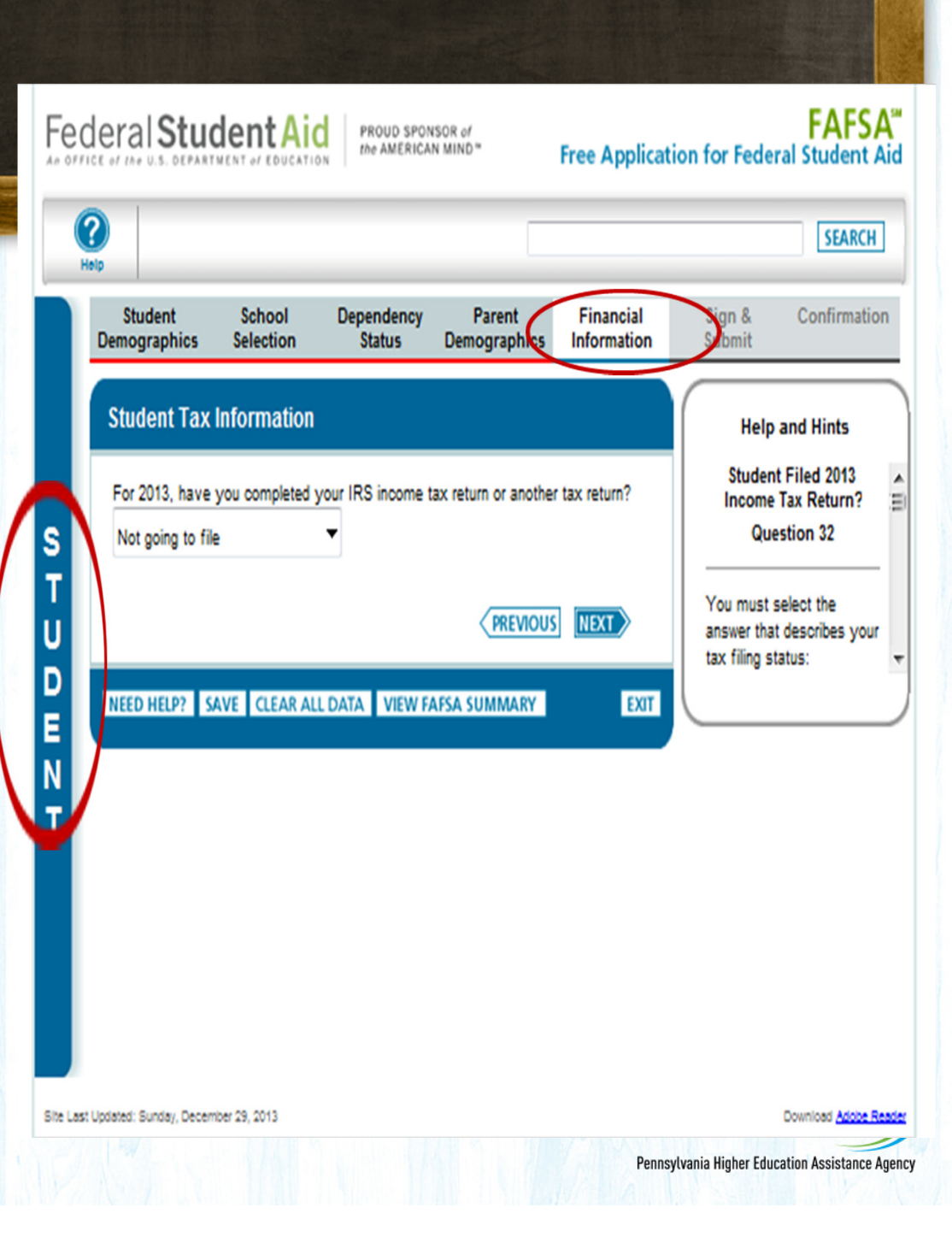

| Ceral Student Aid                                                                                                    | FAFSA"<br>tion for Federal Student Aid<br>SEARCH                                                                                                    |                                                                                                    |
|----------------------------------------------------------------------------------------------------|----------------------------------------------------------------------------------------------------|----------------------------------------------------------------------------------------------------|
| Budget Demographies       Behood Beledition       Dependency Batus       Parent Demographies       Financial Information         Student Financial Information continued         Did you have any of the following items in 2013? Check all that apply and provide amounts.         Additional Financial Information       Child support paid       Child support paid         Child support paid       Taxable earnings from Work-study, Assistantships or Fellowships       Grant and scholarship ald reported to the IRS         Combat pay or special combat pay       Cooperative education program earnings       Usfaxed income         Payments to taxdeferred pension and retirement savings plans       Child support received         Housing, food, and other living allowances paid to military, clergy, and others       Veterans noneducation benefits         Other untaxed income not reported such as workers' compensation or disability       Money received or paid on your behait         As of today, what is your total current balance of cash, savings, and checking accounts?       .00         As of today, what is the net worth of your investments, including real estate (not your home)?       .00         As of today, what is the net worth of your current businesses and/or investment farms?       .00 | Bign & Busines         Confirmation         Help and Hints         Student's Net Worth of Businesser / Investment Farms         Guestion 43         There the net worth (current value minus dett) of the current businesses and / or investment farms that you (and it married), your spouse) own as of today.         Business and / or investment farm strat: you (and it market value of land, buildings, machiney, equipment, business and / or investment farm vas used as collateral.         Business value does not market value of and, buildings, inventory, etc. Business and / or on was used as collateral.         Business value does not more than 50 percent farm over full-time or full-time equivalent employees. | Some families ask:<br>Why are there so many income<br>questions for my HS student?<br>Answer: A student can be an adult<br>(independent)<br>or have additional income to repor<br>Answer as it applies to you! |

#### **Data Integrity:**

## Identifies errors or missing data before you submit!

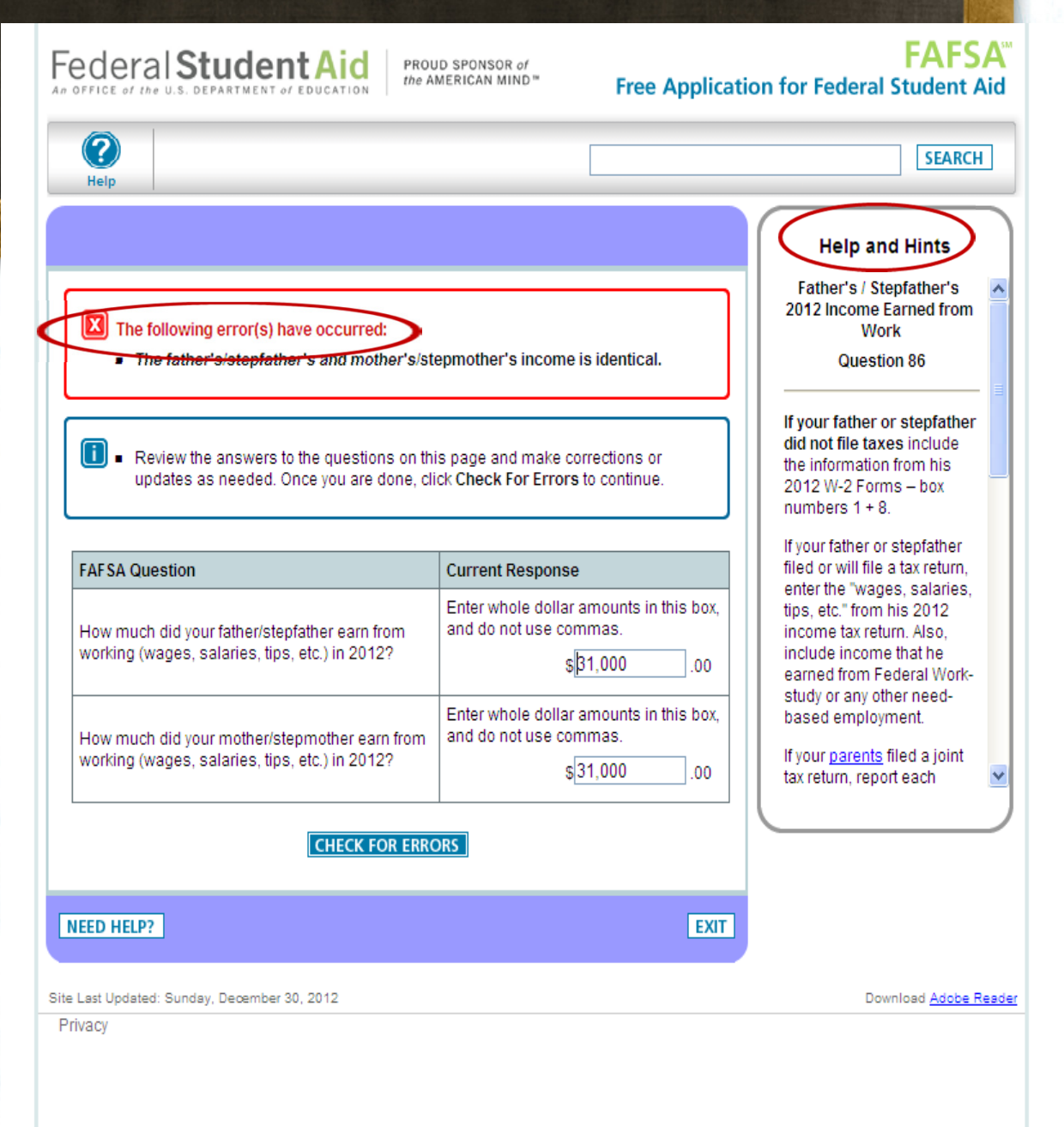

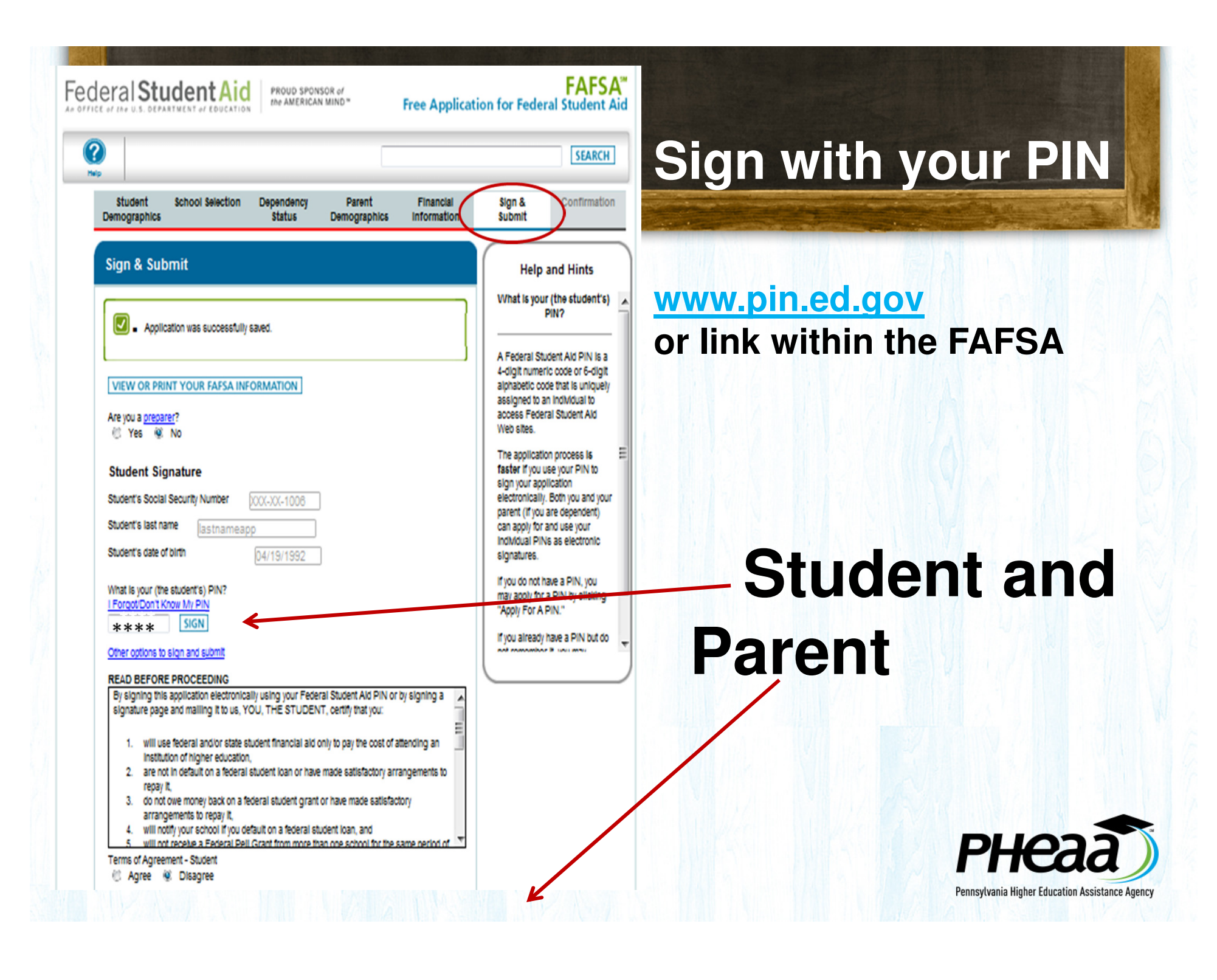

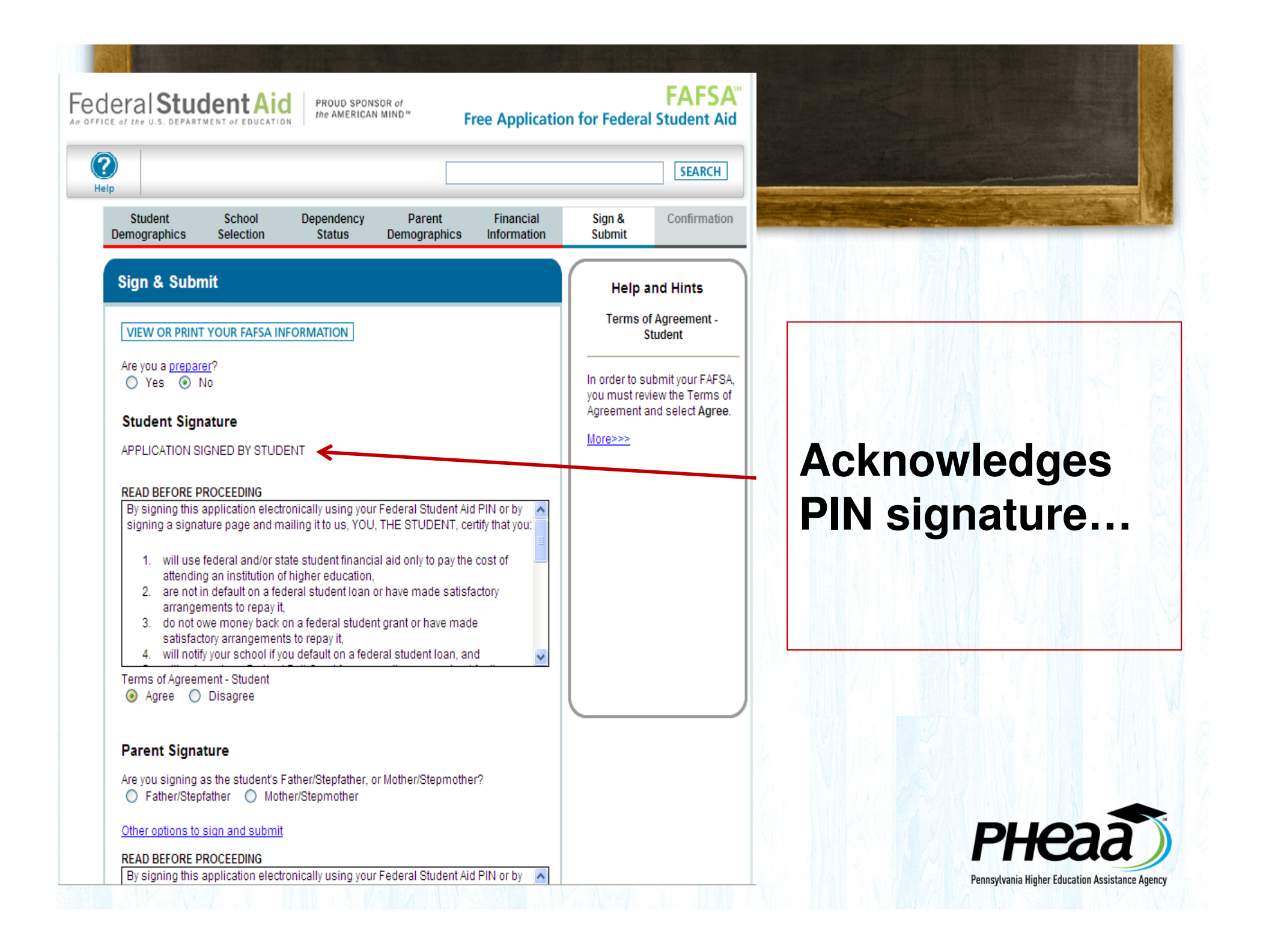

#### Almost done.....

#### **Parent's PIN**

#### Privacy agreements

| Parent Signature                                                                                                    | morever |
|----------------------------------------------------------------------------------------------------|---------|
| Are you signing as the student's Father/Stepfather, or Mother/Stepmother?                                                                                                    |         |
| Information about the Mother/Stepmother:                                                                                                    |         |
| Mother's/Stepmother's Social Security Number 000-00-1111                                                                                                    |         |
| Mother's/Stepmother's last name Jewis                                                                                                    |         |
| Mother's/Stepmother's date of birth 08/22/1959                                                                                                    |         |
| What is your (the parent's) PIN?<br>Apply For A PIN                                                                                                    |         |
| I Forgot/Don't Know My PIN                                                                                                    |         |
| Other options to sign and submit                                                                                                    |         |
| <ul> <li>by signing a signature page and mailing it to us, YOU, THE PARENT, certify that all of the information you provided is true and complete to the best of your knowledge and you agree, if asked:</li> <li>1. to provide information that will verify the accuracy of your completed form</li> <li>2. to provide U.S. or state income tax forms that you filed or are required to file.</li> </ul> |         |
| Terms of Agreement - Parent<br>Agree C Disagree<br>PREVIOUS                                                                                                    |         |
| NEED HELP? SAVE CLEAR ALL DATA VIEW FAFSA SUMMARY EXIT                                                                                                    |         |
|                                                                                                    |         |

Agreement and select Agree.

#### PIN errors will be addressed

|                                                                                                    | SEARCH                                                                                                    |   |
|----------------------------------------------------------------------------------------------------|----------------------------------------------------------------------------------------------------|---|
| Student School Dependency Parent Fir<br>emographics Selection Status Demographics Info                                                                           | nancial Sign & Confirmation Submit                                                                                                    |   |
| Sign & Submit                                                                                                    | Help and Hints                                                                                                    |   |
|                                                                                                    | Are you a preparer?                                                                                                    |   |
| <ul> <li>Your percent PIN does not match any records in our database.</li> <li>If you think you've entered it incorrectly, try again.</li> </ul>                 | A preparer is anyone who<br>charges a fee for helping you<br>fill out your FAFSA.                                                                 |   |
| IForgot/Don't Know My PIN<br>Apply For A PIN<br>If you changed your last name with the Social Security<br>Administration, you will need to apply for a new PIN.  | Typically high school<br>counselors, school financial<br>aid administrators, or other<br>mentors do not charge a fee to<br>help you complete your |   |
| <ul> <li>Because the parent PIN cannot be authenticated, you must select a<br/>different option for signing this FAFSA.</li> </ul>                               | application, so they are not<br>considered preparers unless<br>you paid them for their<br>services.                                               |   |
| VIEW OR PRINT YOUR FAFSA INFORMATION                                                                                                    | If you are a preparer, select<br>Yes,                                                                                                    |   |
| Are you a <u>preparer</u> ?<br>O Yes O No                                                                                                    |                                                                                                    |   |
| Student Signature                                                                                                    |                                                                                                    |   |
| APPLICATION SIGNED BY STUDENT                                                                                                    |                                                                                                    |   |
| READ BEFORE PROCEEDING                                                                                                    |                                                                                                    |   |
| By signing this application electronically using your Federal Student Aid PIN o<br>signing a signature page and mailing it to us, YOU, THE STUDENT, certify that | r by 🔺<br>at you:                                                                                                    |   |
| <ol> <li>will use federal and/or state student financial aid only to pay the cost or<br/>attending an institution of bigher education</li> </ol>                 | f                                                                                                    |   |
| 2. are not in default on a federal student loan or have made satisfactory     arrannements to renav it                                                           | Рнеза                                                                                                    | Ĩ |
| <ol> <li>do not owe money back on a federal student grant or have made</li> </ol>                                                                                | Tricuc                                                                                                    | 1 |

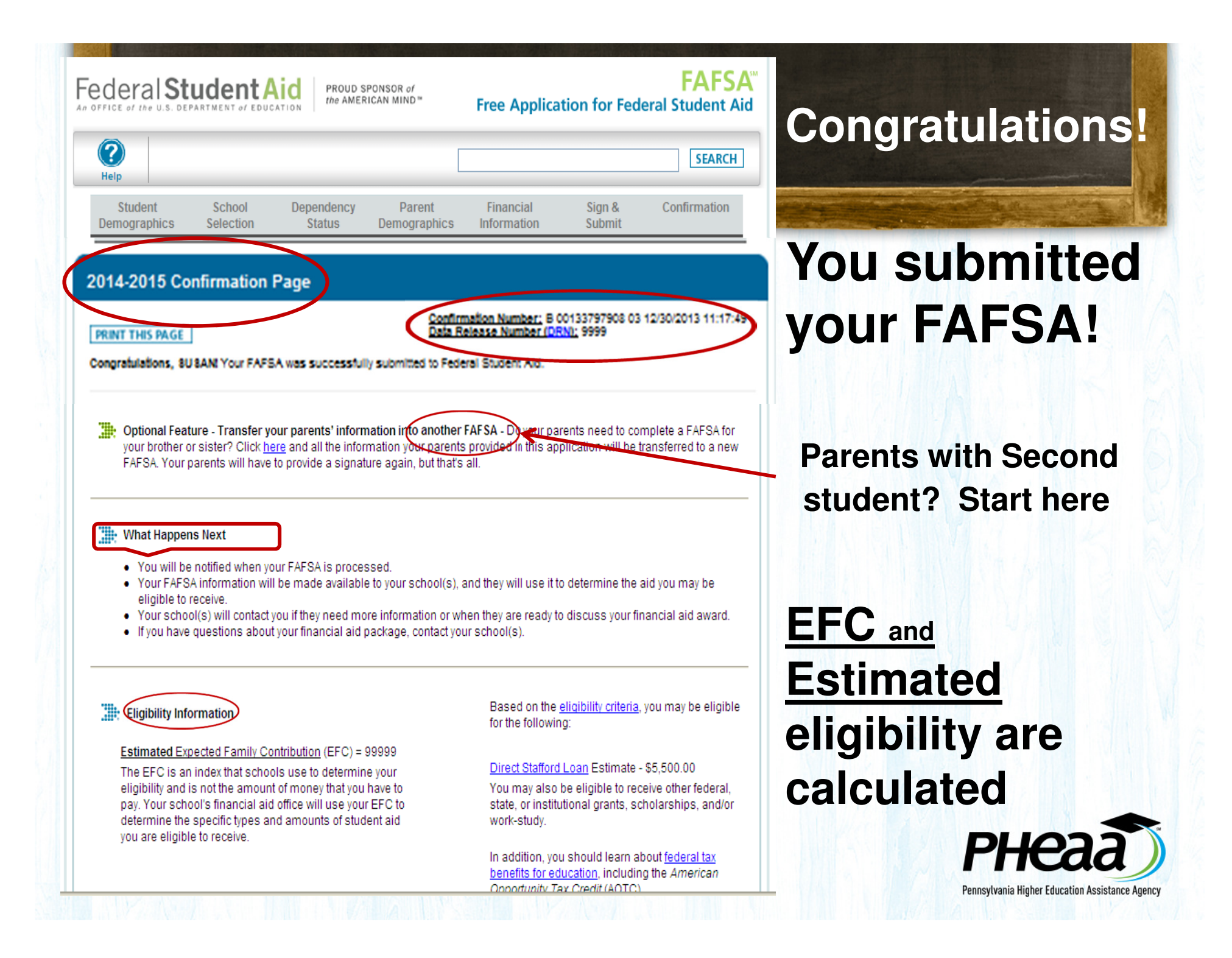

## Confirmation page continued...

## IF taxes were estimated, don't forget to use IRS Data Retrieval Tool after filing.

You and your parent(s) indicated that you were going to file your taxes and were providing estimated 2012 tax information. Once you and your parents have filed your tax return, you must update the information you reported on the FAFSA to reflect the actual information from the 2012 tax return you and your parents filed. If you filed a federal tax return with the IRS, when you access your FAFSA online, you may be eligible to use the <u>IRS Data Retrieval Tool</u>, which is the best and easiest way to provide accurate tax information. With just a few simple steps, you and your parents can view information from your IRS tax return and transfer that information directly into your FAFSA.

#### College Rates

The table shows the <u>graduation, retention, and transfer rates</u> for the school(s) you selected. Go to the *College Navigator* Web site at <u>www.nces.ed.gov/collegenavigator</u> for complete information.

| School Name                                 | Graduation Rate | Retention Rate | Transfer Rate | Additional Information from College Navigator |
|---------------------------------------------|-----------------|----------------|---------------|-----------------------------------------------|
| HARRISBURG AREA COMMUNITY<br>COLLEGE        | 12%             | 53%            | 20%           | NA                                            |
| ACADEMY OF MEDICAL ARTS &<br>BUSINESS       | 63%             | 78%            | 4%            | NA                                            |
| EMPIRE BEAUTY SCHOOL                        | 60%             | 64%            | 0%            | NA                                            |
| HARRISBURG UNIVERSITY OF<br>SCIENCE AND TEC | 9%              | 62%            | 52%           | NA                                            |
| WIDENER UNIV SCH OF LAW-<br>HARRISBURG      | NA              | NA             | NA            | NA                                            |

#### Contact Us

If you have questions, call the Federal Student Aid Information Center at 1-800-4-FED-AID (1-800-433-3243) or 319-337-5665. If you are hearing-impaired and have questions, contact the TTY line at 1-800-730-8913.

PRINT THIS PAGE

I Filed the FAFSA FREE APPLICATION FOR

FEDERAL STUDENT AID

IRS Data Retrieval Tool

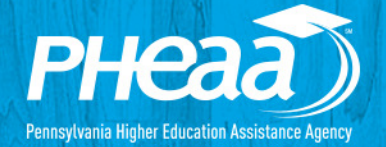

#### FAFSA "Already Filed" status IRS Data Retrieval Tool

- While completing FOTW, applicant may submit real-time request to IRS for tax data
   » Using the "Already Filed" status
- IRS will authenticate taxpayer's identity
- If match found, IRS sends real-time results to applicant in new window
- Applicant chooses to transfer data to FOTW

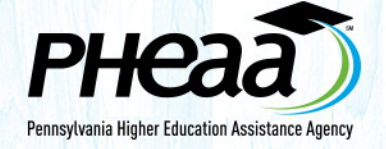

#### **IRS Data Retrieval Tool**

- FAFSA on the Web will include logic to determine if the student and/or parent(s) is eligible to use the IRS Data Retrieval Tool
- Students and parents who were eligible to use the IRS Data Retrieval Tool but didn't, will receive e-mail reminders encouraging them to return to FAFSA on the Web and use the tool
- <u>If estimated income used</u>, go back once taxes are filed and use IRS Data Retrieval Tool to complete the Verification process

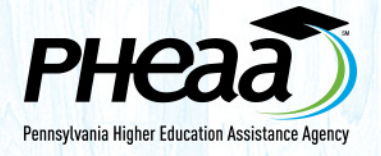

|                                                                                                    | Parent Tax Information                                                                                                    | elp and Hints                                                                              |
|----------------------------------------------------------------------------------------------------|----------------------------------------------------------------------------------------------------|--------------------------------------------------------------------------------------------|
|                                                                                                    | Application was successfully saved.                                                                                                    | ntly Filed Taxes?                                                                          |
| hange the Tax question to: <u>Already</u>                                                                                         | For 2013, have your parents completed their IRS income tax return or another tax return?<br>Already completed •                                                                                                    | e parent(s), filed your<br>ectronically within the<br>ecks, or by mail<br>e last 11 weeks. |
| nswer the questions below and the E<br>IS link will be shown if all answers are N<br>NO"                                          | For 2013, what is your parents' tax filing status according to their tax return? No. Married-Filed Joint Return                                                                                                    | es; otherwise, select                                                                      |
| nter parent <u>PIN</u> , click on <u>LINK TO IRS</u>                                                                              | You, the parents, may be able to use the <u>IRS Data Retrieval Tool</u> to view and transfer your tax information from the IRS.                                                                                                    | r tax return<br>on might not be                                                            |
| bliow the prompts to go to the IRS page<br>to transfer the Tax Return information into<br>the FAFSA                               | <ul> <li>Yes          <ul> <li>No</li> </ul> </li> <li>Did you, the parents, file a Puerto Rican or foreign tax return?</li> <li>Yes          <ul> <li>No</li> </ul> </li> </ul>                                                             |                                                                                            |
| ne transferred information will be<br>splayed. Do not change IRS tax<br>formation that has been transferred.                      | Did you, the parents, file taxes electronically in the last 3 weeks (or by mail in the last<br>11 weeks)?<br>Yes No<br>Based on your response, we recommend that you, the parents, transfer your<br>information from the IPS into this EAESA |                                                                                            |
| lick " <u>Next</u> " after reviewing information<br>student filed taxes, repeat steps.                                            | Enter your PIN and click Link To IRS.<br>Which parent are you?                                                                                                    |                                                                                            |
| roceed to the <u>SIGN and SUBMIT</u> page –<br>nter PIN's, agree to privacy terms and<br>UBMIT the new verified FAFSA information | Select<br>What is your PIN?<br>Apply For A PIN<br>I Forgot/Don't Know My PIN<br>LINK TO IRS                                                                                                    |                                                                                            |
|                                                                                                    |                                                                                                    |                                                                                            |

FAFSA FREE APPLICATION FOR

| Filed the

FEDERAL STUDENT AID

# PA State Grant Interface

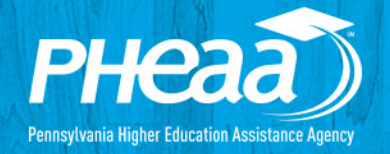

#### **Two Apps in One Process**

# Take advantage of the opportunity to file your FAFSA and your State Grant application in one online session!

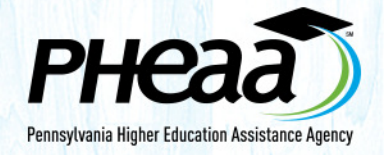

# Apply for your PA State Grant from the FAFSA Confirmation Page

|                           | Confirmation - FAFSA on the Web - Federal Student Aid - Windows Internet Explorer                                                                                                    |                                          |                                 |
|---------------------------|----------------------------------------------------------------------------------------------------|------------------------------------------|---------------------------------|
|                           | COC + Attps://test.fotwria.ed.gov:7445/FAFSA/app/fafsa?execution=e1s14                                                                                                    | Live Search                              | P-                              |
|                           | Elle Edit View Favorites Iools Help                                                                                                    |                                          |                                 |
|                           | 🛠 🛠 🌈 Confirmation - FAFSA on the Web - Federal Student Aid                                                                                                    | 💁 • 🖾 - 🖶 • 🕞 Bage • (                   | ⇒ T <u>o</u> ols • <sup>≫</sup> |
|                           | Contact Us Browse Help                                                                                                    | SEARCH                                   | ^                               |
| TRANSFERS                 | Student School Dependency Parent Financial<br>Demographics Soluction Status Demographics Information                                                                                          | Sign & Confirmation                      |                                 |
| FOTW data to the          | 2014-2015 Confirmation Page                                                                                                    |                                          |                                 |
| State Grant               | Confirmation Number: E                                                                                                    | 00133797908 03 12/30/2013 11:17:49       |                                 |
| Application               | PRINT THIS PAGE Data Release Number (                                                                                                    | <u>NN):</u> 9999                         |                                 |
|                           | Congratulations, test Your ELECT                                                                                                    | the viet this page for your records.     |                                 |
|                           | Optional Feature - Start your state application - Click here if you want to apply for Per                                                                                                    | nnsylvania state-based financial aid,    |                                 |
|                           |                                                                                                    |                                          |                                 |
|                           | You may be                                                                                                    | e eligible to receive the following:     |                                 |
| <b>Optional Feature</b> - | <ul> <li>Start your State Application – <u>Click HER</u></li> </ul>                                                                                                    | <u>E if you want to </u>                 | _                               |
| apply for Pennsyl         | vania State based financial aid                                                                                                    |                                          |                                 |
|                           | you are eligible to receive. state, or ins work-study.                                                                                                    | ititutional grants, scholarships, and/or |                                 |
|                           |                                                                                                    |                                          |                                 |
|                           | College Rates<br>The table shows the <u>graduation, retention, and transfer rates</u> for the schools you select<br>site at <u>www.nces.ed.gov/collegenavigator</u> for complete information. | led. Go to the College Navigator Web     |                                 |

School Name

Graduation Rate Retention Rate Transfer Rate

#### **Online State Grant Application**

#### Additional questions needed to determine PA State Grant eligibility

- » enrollment status (full time/part time)
- » value of PA 529 College Savings Program
- » program of study for students in vocational programs
- » employment status

#### Link off the FAFSA Application CONFIRMATION Page

Moves you right to the PA Grant Application

#### Missed the link or it wasn't available?

- An email is sent to student/parent from PHEAA with a Link to the form OR
- Wait 3-days after filing the FAFSA and then go to PHEAA.org, State Grant Program and Complete the form/Account Access
- Help screens are available for all questions

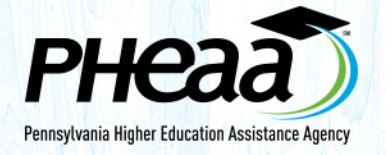

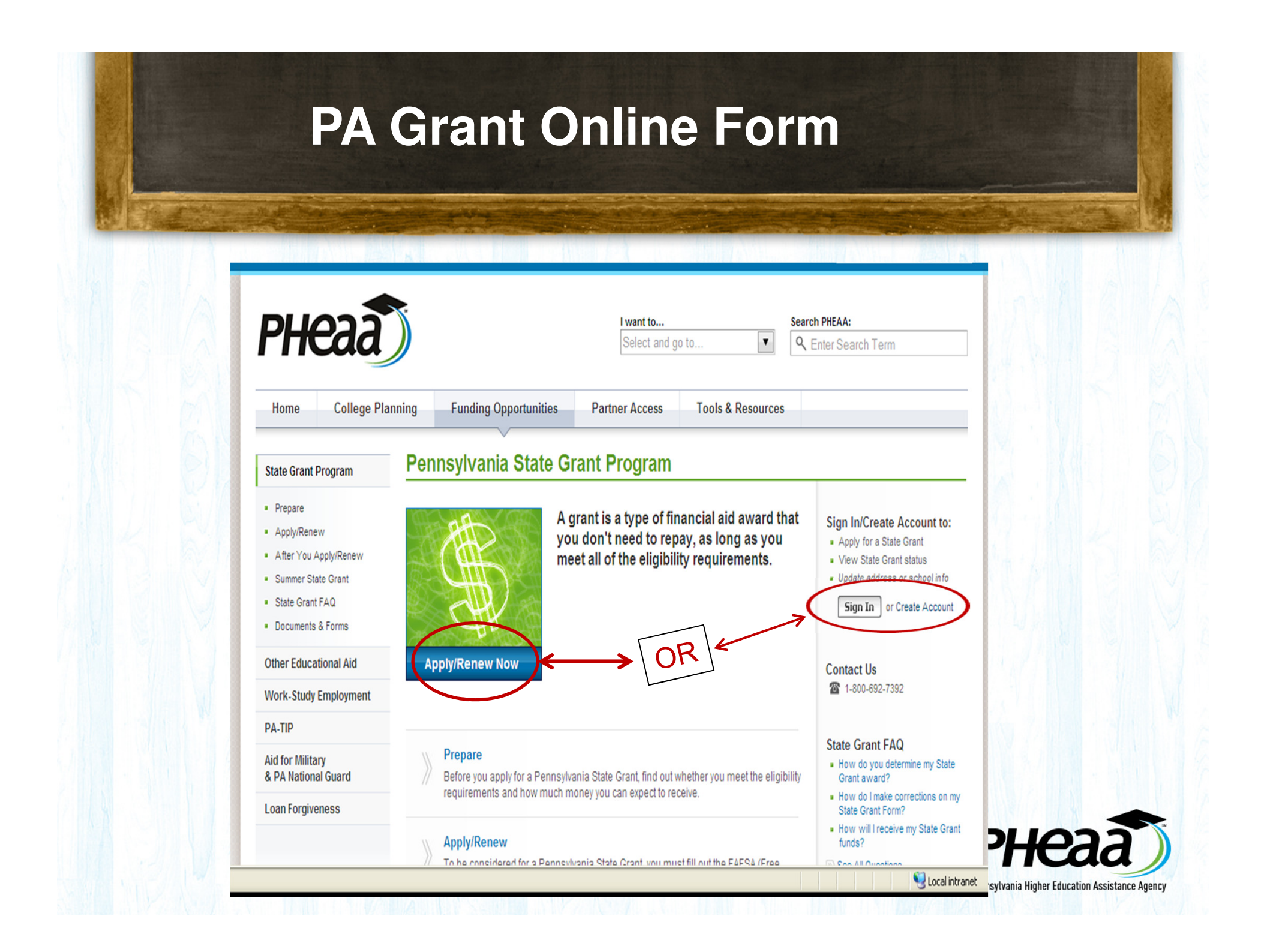

## **On-Line State Grant Application**

| American                                                                              | Education Services                                                                                                    | Pennsylvania State Grant F                                                                                                    |
|---------------------------------------------------------------------------------------|----------------------------------------------------------------------------------------------------|----------------------------------------------------------------------------------------------------|
| tting Started<br>bly Online<br>Provide Information<br>Verify & Submit<br>Confirmation | Getting Started<br>Here's some information that you'll want to have<br>If applicable, the month and year your diploma was<br>If married, your spouse's 9-digit Social Security Nur<br>If you have a Pennsylvania 529 College Savings Pro-<br>account statement, or visit makecollegepossible.co<br>Adobe Reader is required to view and print your Pro-<br>This plug-in is available as a free download of for | Tready.<br>Treceived (for High School or GED)<br>nber<br>ogram account, you may need a recent<br>m ♀.<br>A State Grant Form.<br>n Adobe. |
|                                                                                       | Print this page Just                                                                                                    | Continue ><br>follow the prompts<br>PHEA                                                                                                 |

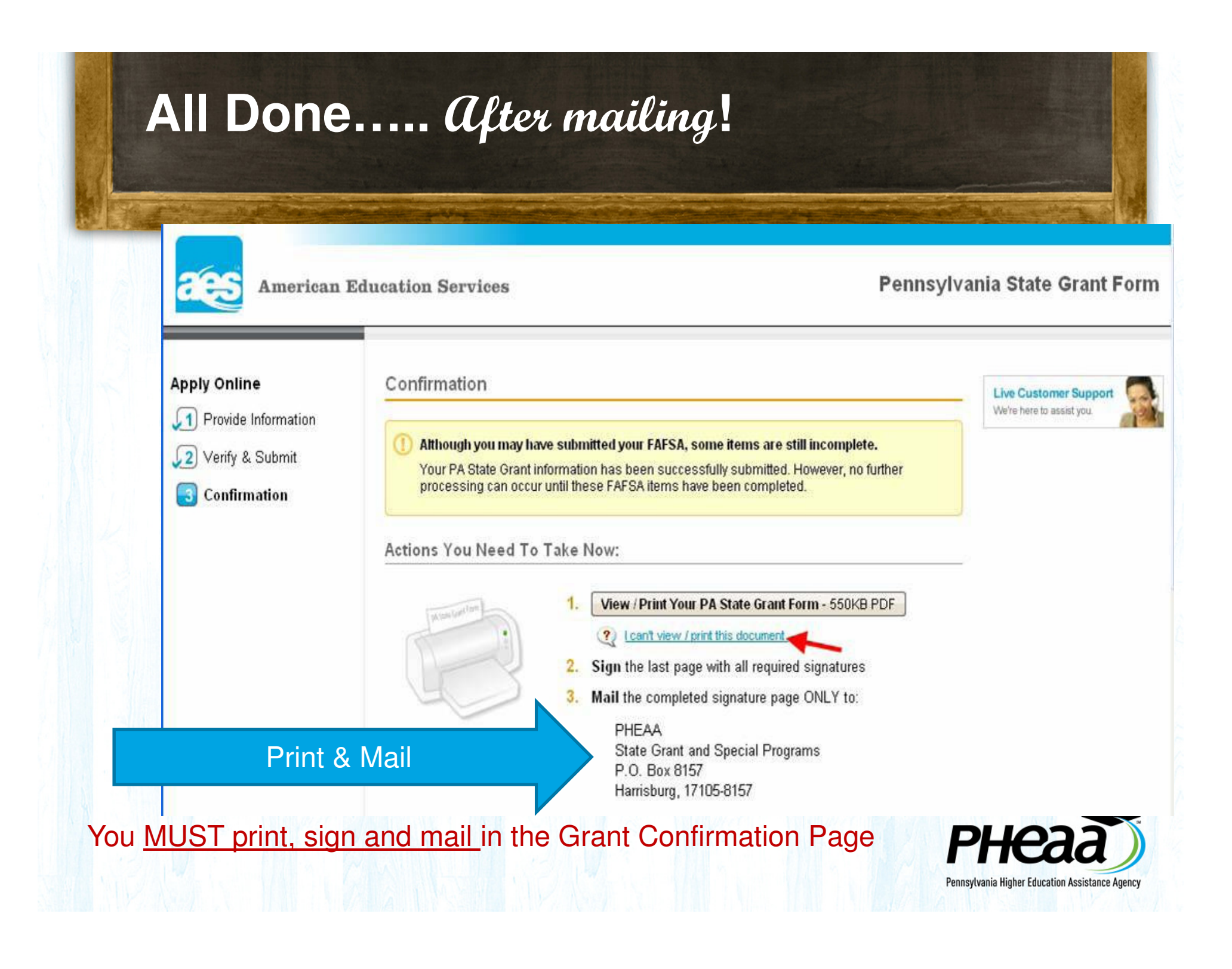

#### **Check your status**

Students can view their status on Account Access at PHEAA.org

Establish a personal account at PHEAA.org

Check emails regularly for any updates

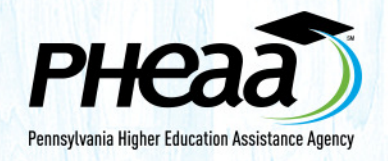

# I Filed the **FAFSA**

FREE APPLICATION FOR FEDERAL STUDENT AID

# FOTW Summary

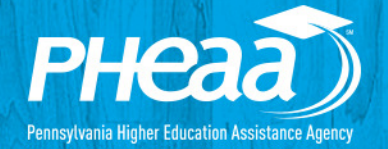

#### Things to remember:

- Get your PIN: www.pin.ed.gov
- File FAFSA for 2014-15 at FAFSA.GOV
   » Use the IRS Data Retrieval tool after filing taxes
- Do your FAFSA and State Grant app at the same time
- Meet your school's **DEADLINES**
  - » State Grant Deadline for FAFSA, May 1, 2014
  - » School deadlines may be earlier!

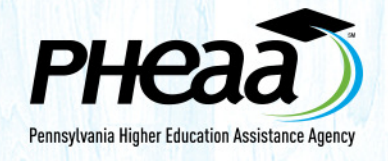

#### What's Next After Filing the FAFSA?

- Student receives Student Aid Report (SAR) via a direct email notification if a valid email address was provided; otherwise snail mail
- Review the SAR for accuracy
- Make any necessary corrections via FAFSA.gov or updating and mailing the paper SAR
- Submit documentation to the school's financial aid office and PA State Grant program if necessary

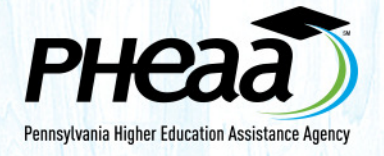

#### What's Next After Filing the FAFSA?

- All schools listed on your FAFSA will receive your FAFSA information
- Only after you have been accepted for admission to the school will you receive a Financial Aid Award Letter
- To make an informed decision, you need to compare all of your award letters to understand what it will cost you and your family to attend each school.

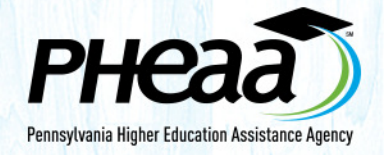

#### **Example of a Financial Aid Award**

| Cost               | \$15,000   | \$25,000  | \$45,000 |  |
|--------------------|------------|-----------|----------|--|
| EFC                | \$ 3,000   | \$ 3,000  | \$ 3,000 |  |
| Need               | \$12,000   | \$22,000  | \$42,000 |  |
| Free Money         | \$ 6,000   | \$ 8,000  | \$18,000 |  |
| Loans              | \$ 5,500   | \$ 7,000  | \$ 8,000 |  |
| Work               | \$ 0       | \$ 2,000  | \$ 3,000 |  |
| Total Aid          | \$11,500   | \$17,000  | \$29,000 |  |
| Remaining costs    | \$ 3,500   | \$ 8,000  | \$16,000 |  |
| Actual Contributi  | on         |           |          |  |
| (Cost – Free Money | y)\$ 9,000 | \$ 17,000 | \$27,000 |  |
|                    |            |           |          |  |

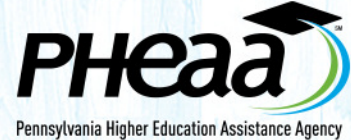

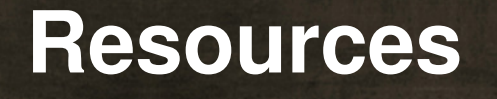

#### PHEAA.org

- EducationPlanner.org researching careers & more
- MySmartBorrowing.com researching college costs
- YouCanDealWithIt.com
- Myfedloan.org
- PHEAA toll free: 1-800-692-7392
- Federal Student Aid Info Center 1-800-433-3243
- www.fafsa.gov
- www.studentaid.gov general financial aid info
- www.studentloans.gov information on federal loans

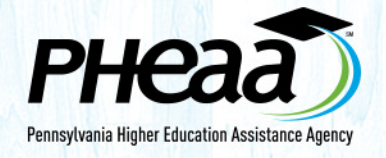

#### **Contact Information**

# Carol Handlan Higher Education Access Partner 717-514-9038 chandlan@pheaa.org

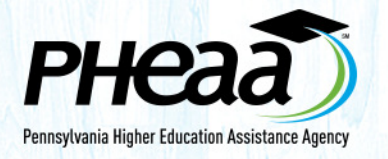

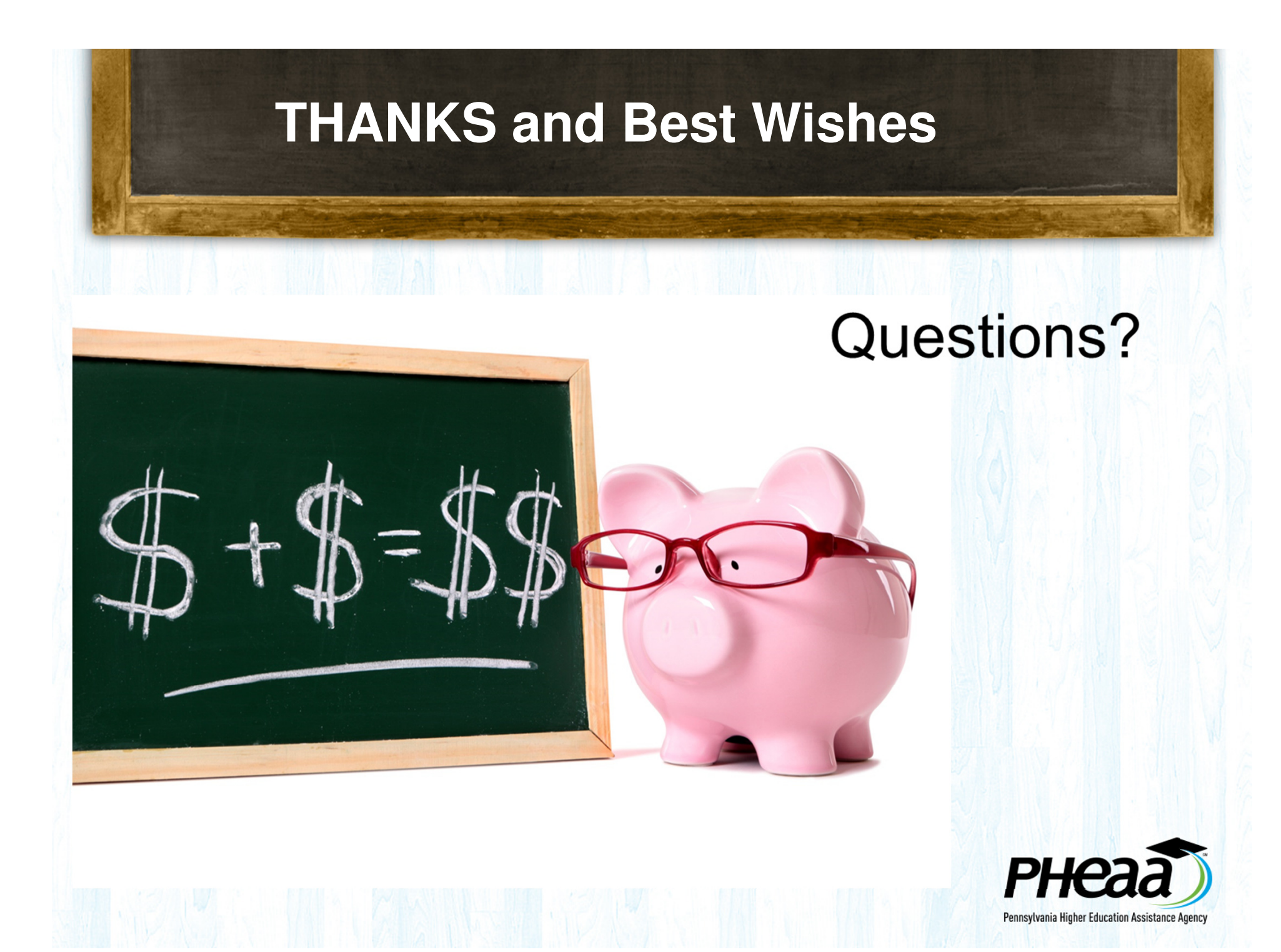